iOS – Add a Sub-user

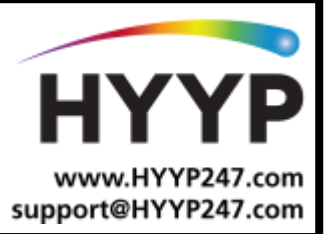

## Introduction

This document is a quick guide on how to add another user (sub user) on the HYYP app using an iOS devices.

A HYYP device (HYYP Hub or HYYP IP Module) referred to on the HYYP app as a site, can only be linked using the HYYP device's ID to one user, which is known as the master user. All other HYYP app users must be added as sub users by the master user.

## 1. How to Add a Sub User

## 1.1. Select the Site

First step is to select the site, then TAP on the three dots in the top right. This will display the site's menu as shown on the right picture. Select option 'Users.'

| 📶 MTN-SA 🗢                             | 17:08             | <b>•</b> *                                                                         |
|----------------------------------------|-------------------|------------------------------------------------------------------------------------|
|                                        | Dashboard         | C2 +                                                                               |
| X64 Main                               | Test              | <                                                                                  |
| Partition 1                            | ල්                | Partition 2                                                                        |
| ਜੀ Partition 3                         | ල්                | Partition 4                                                                        |
| Partition 5                            | ග්                | Partition 6                                                                        |
| ල Partition 7                          | ග්                | Partition 8                                                                        |
|                                        |                   |                                                                                    |
| HYYP Offi                              | се                | <                                                                                  |
| HYYP Offi                              | ce                | <<br>Tech Supp                                                                     |
| HYYP Offic<br>다 Sales<br>슈 R&D         | ce<br>ෆ්<br>ස     | <<br>Tech Supp<br>Management                                                       |
| HYYP Offi<br>Sales<br>R&D<br>X64 Test2 | ce<br>ෆ්<br>ස     | Tech Supp Management                                                               |
| HYYP Offie                             | ce<br>f<br>f<br>f | <pre>&lt; fi&gt;Tech Supp Management  fi fi fi fi fi fi fi fi fi fi fi fi fi</pre> |

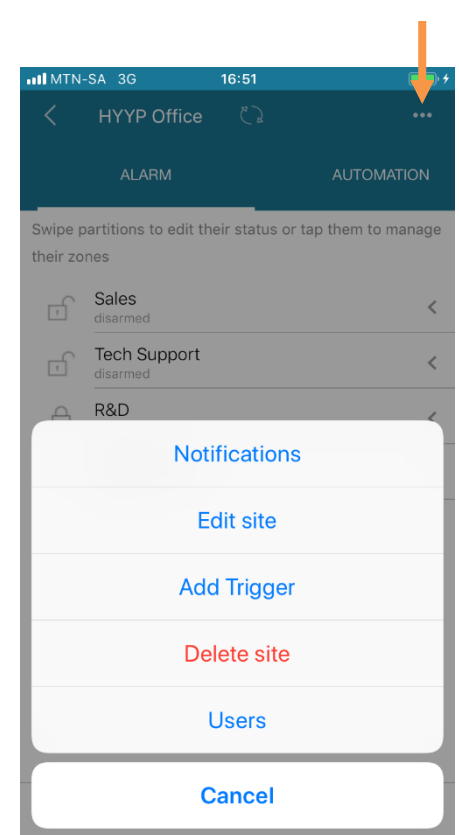

HYPP CHANGING THE WAY WE INTERACT WITH OUR HOME, BUSINESS AND MONITORING DEVICES

## 1.2. Add a Sub User

The next step is to type in or scan the HYYP Users ID (HYYP ID) to be added to the site. This can be found on the other users HYYP app within 'My Profile.' Either scan the QR code or type the HYYP ID numbers.

| MTN-SA 3G                                 | 16:52<br>Add User  | Continue          |
|-------------------------------------------|--------------------|-------------------|
| A user's HYYP ID an<br>My profile screen. | nd QR Code are loc | ated on their     |
| HYYP ID HYYF                              | P000752            |                   |
| Or Scan QR Code                           | e                  | >                 |
|                                           |                    |                   |
|                                           |                    |                   |
|                                           |                    |                   |
|                                           |                    |                   |
|                                           |                    |                   |
|                                           |                    |                   |
|                                           |                    |                   |
|                                           |                    |                   |
|                                           |                    | ξÔ <sub>2</sub> , |

After scanning the users HYYP ID the HYYP app will list all partitions, stay profiles and triggers that the sub-user can be given access to.

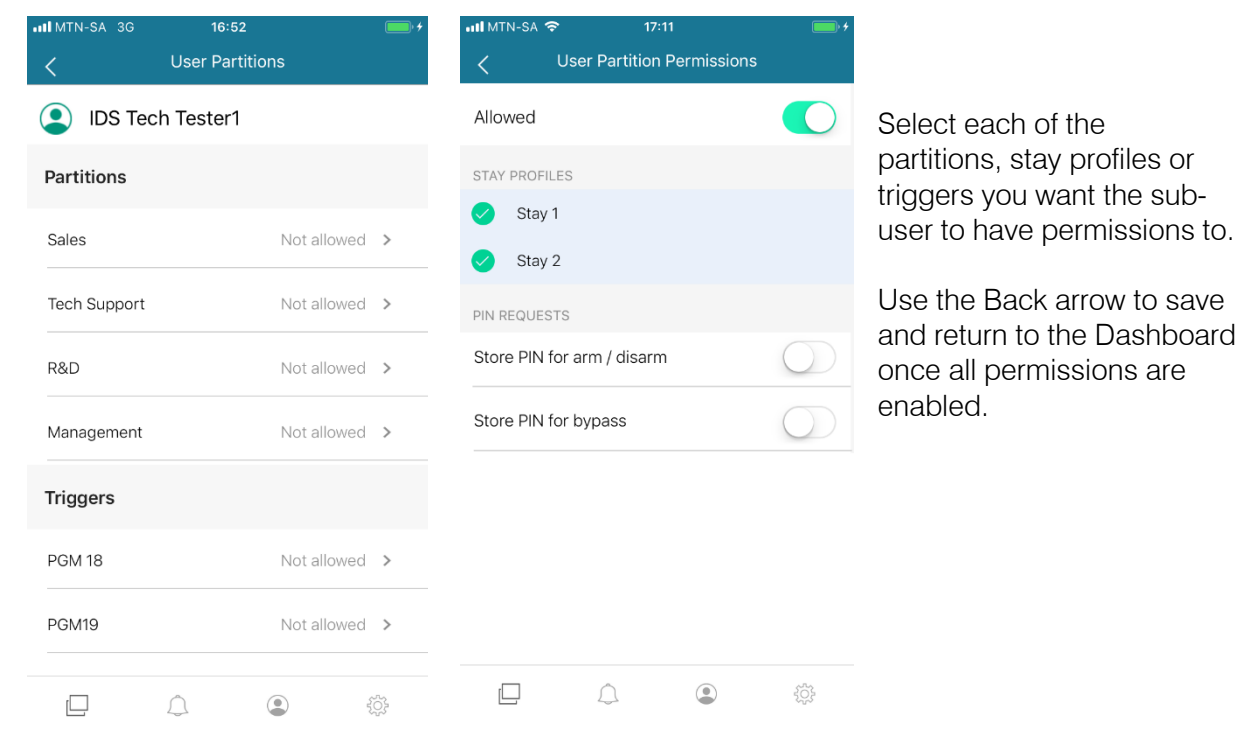